## Instructions for installing GV-iView to view DVR cameras using iPhone, iTab, etc.

1. Go to iTunes on your device and search for Geovision.

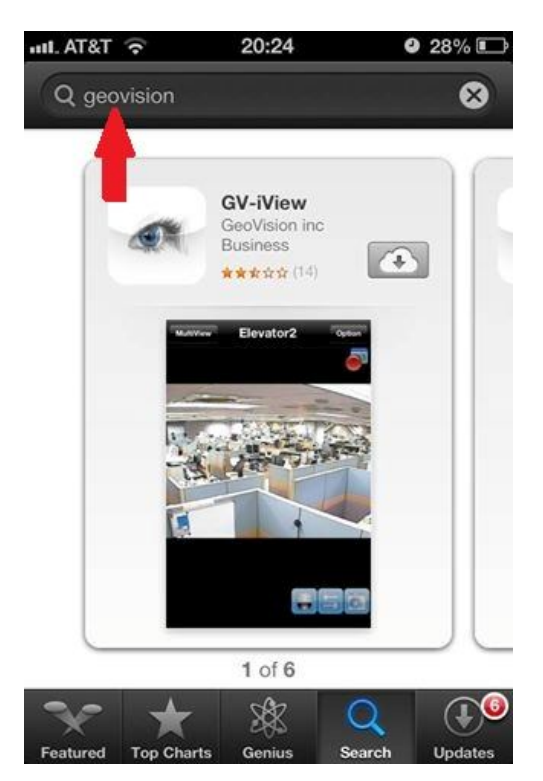

2. Select GV-iView and install (install takes a few minutes).

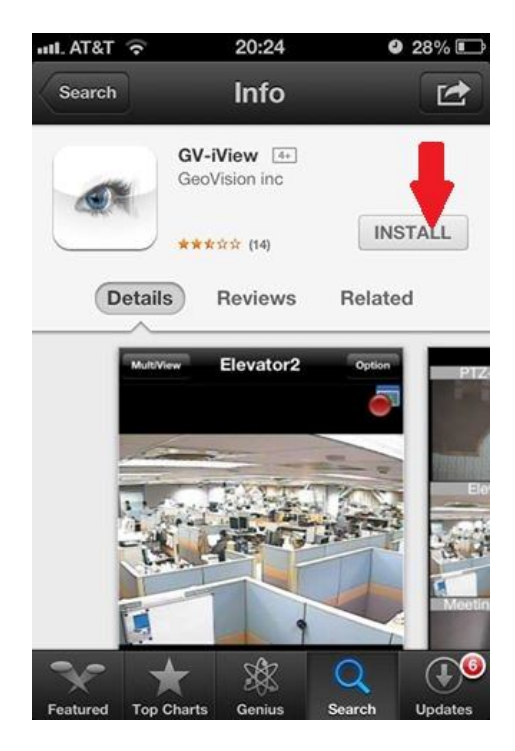

3. After install is complete touch open.

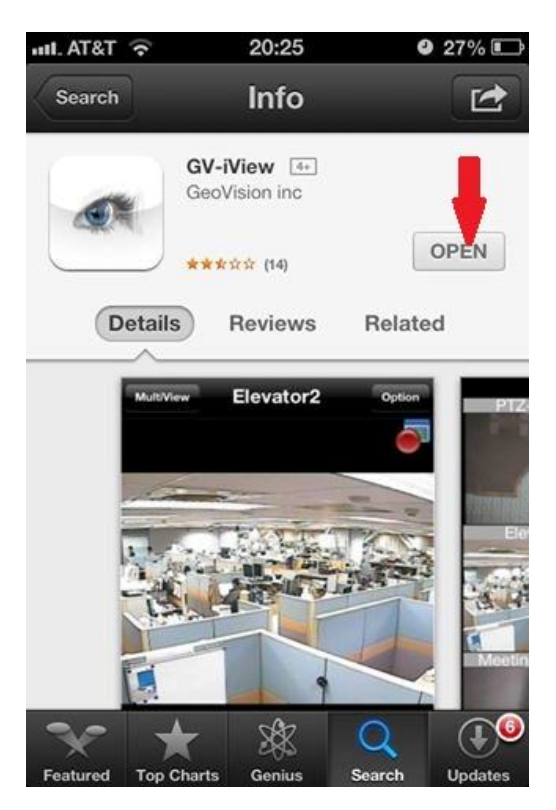

4. Change "Favorite Name" to anything you like. Clear text box next to "IP" and type 173.12.139.74

| + i                    | DVR 1.        | Connect |  |  |
|------------------------|---------------|---------|--|--|
| Live Connection Settin |               |         |  |  |
| Favorite               | Name Anything |         |  |  |
| HTTPS                  | OFF           | 2.      |  |  |
| IP                     | 173.12.13     | 9.74    |  |  |
| Port                   | 8866          |         |  |  |
| QWERTYUIOP             |               |         |  |  |
| ASDFGHJKL              |               |         |  |  |
| ∲ Z                    | XCVBN         | M 💌     |  |  |
| .?123                  | space         | return  |  |  |

5. Scroll down on the same page and enter your "ID" and "password". In this case I used an "ID" of test and entered a password.

| + i              | DVR      | Connect       |  |  |
|------------------|----------|---------------|--|--|
| IP               | 173.12.  | 173.12.139.74 |  |  |
| Port             | 8866     |               |  |  |
| ID 🗧             | test     |               |  |  |
| Passwor          | d (••••• | ••            |  |  |
| My Favorite      |          |               |  |  |
| QWERTYUIOP       |          |               |  |  |
| ASDFGHJKL        |          |               |  |  |
| ۍ <mark>ک</mark> | ХСVВ     | N M 💌         |  |  |
| .?123            | space    | return        |  |  |

6. Touch the "+" in the upper left then touch "Connect".

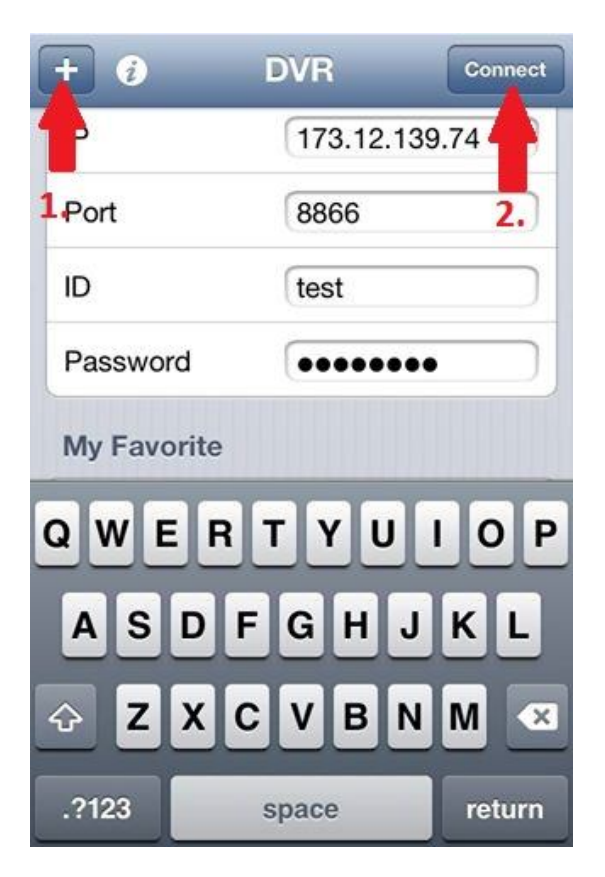

7. You will now see your cameras.

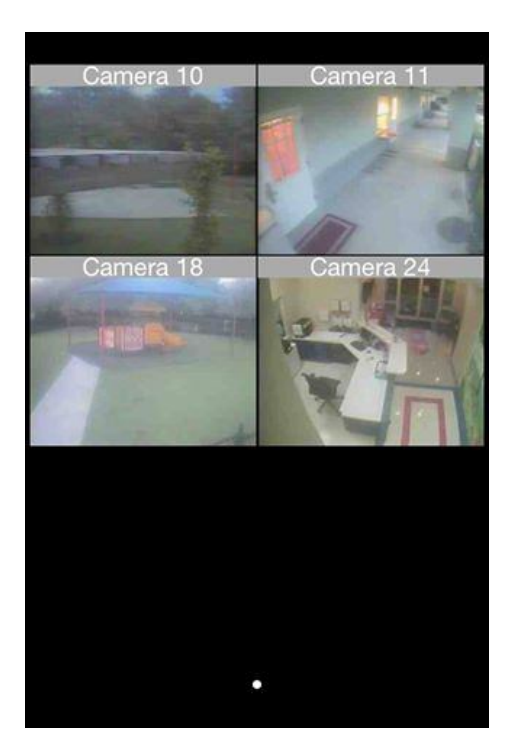

8. The next time you open GV-iView you will see the same screen as illistrated in step 4. If you scroll down you will see "My Favorites", touch that then touch the "Favorite Name" you created in step 4 "Anything" in this case.

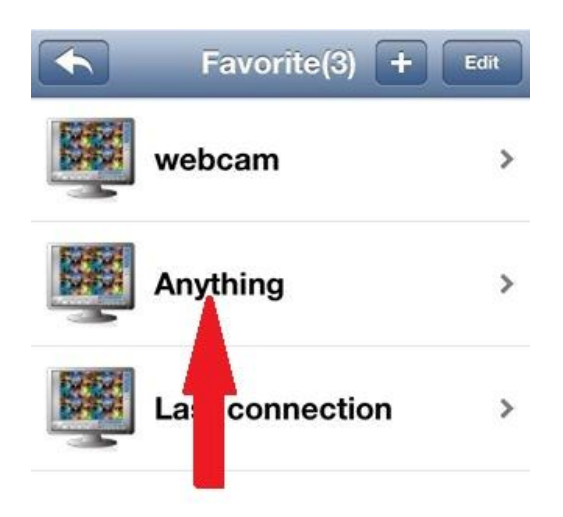